#### BERKAS PENGUMPULAN PKL ONLINE FAKULTAS SAINS DAN TEKNOLOGI UMSIDA

- 1. Lembar pengesahan PKL dengan Stempel Asli Prodi dan Stempel Asli Perusahaan
- 2. Lembar bimbingan / Loog Book dengan Stempel Asli Perusahaan
- 3. Form penilaian dari Dosen Pembimbing dan Pembimbing Lapangan (Lengkap dengan Stempel Asli Kaprodi dan Stempel Asli Perusahaan)
- 4. Bukti (screenshot) submit Prosiding

| Procedia of Engineering and | Life Science Tasks 2                                                                        |                |                 | • English      | View Site |  |
|-----------------------------|---------------------------------------------------------------------------------------------|----------------|-----------------|----------------|-----------|--|
| OFEN JOURNAL SYSTEMS        | Submissions<br>My Queue Unassigned All Av                                                   | ctive Archives |                 |                |           |  |
| Submissions                 |                                                                                             |                |                 |                |           |  |
| Issues                      | My Assigned                                                                                 | Q Search       | T Filters New S | New Submission |           |  |
| Settings                    | 1440 Alfianita Febri, A. Miftakhurrohmat<br>Pengaruh ZPT Terhadap Pertumbuhan Tanaman Tomat |                | ♥ Submission    |                |           |  |
| Users & Roles               |                                                                                             |                | 1 of 1          | submissions    |           |  |
| Tools                       |                                                                                             |                |                 |                |           |  |
| Statistics                  |                                                                                             |                |                 |                |           |  |
|                             |                                                                                             |                |                 |                |           |  |

- 5. File dikirim dalam Format pdf dan dalam bentuk rar. Dan dikirim ke clasroom
- 6. Link Classroom ada di bawah ini

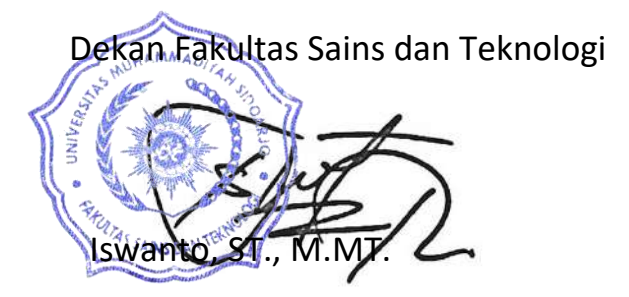

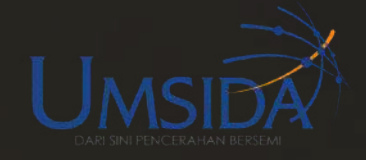

# FAKULTAS SAINS DAN TEKNOLOGI

# PENGUMPULAN SOFT FILE PKL DAN SKRIPSI

Menurut surat edaran No : 398/II.3.AU/02.00/BEDR/1/2020 Perihal Kegiatan Skripsi/Magang/PKL/KKN/Praktikum dan Pelaporannya dalam rangka mendukung kebijakan paperless yang telah dicanangkan oleh Universitas dan meminimalisir penyebaran Covid-19 yang terjadi saat ini. Maka dengan ini Fakultas Sains dan Teknologi memberi kebijakan baru untuk mengirim berkas / pengumpulan laporan dalam bentuk soft file atau pengiriman secara online ke google classroom yang sudah dibuat oleh fakultas.

> Agroteknologi: http://bit.ly/Laporan Agroteknologi

> Teknologi Pangan: http://bit.ly/Laporan TeknologiPangan

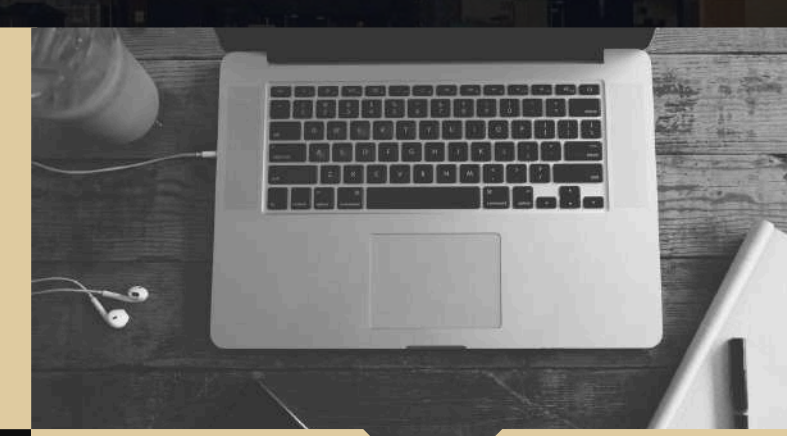

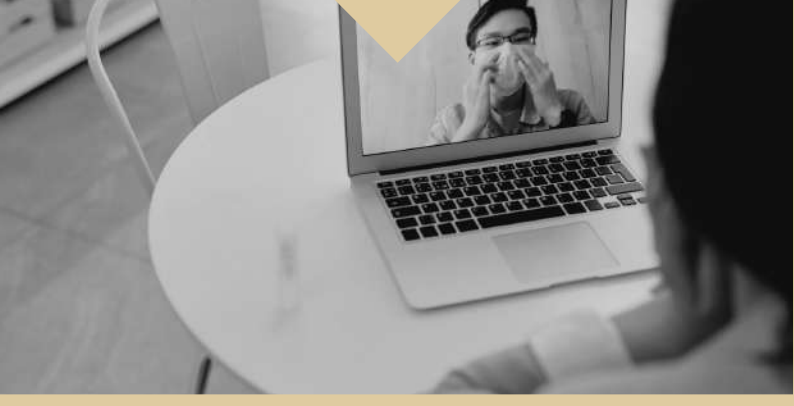

Link

Link

inl

 Informatika: http://bit.ly/Laporan

- Teknik Elektro: http://bit.ly/LaporanElektro
- Teknik Mesin: http://bit.ly/LaporanMesin
- Teknik Sipil: http://bit.ly/LaporanSipil1

#### Informatika

 Teknik Industri: http://bit.ly/Laporan Industri

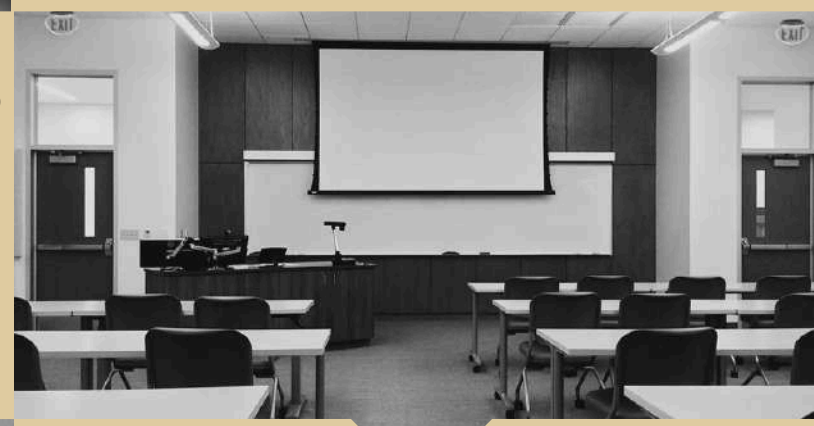

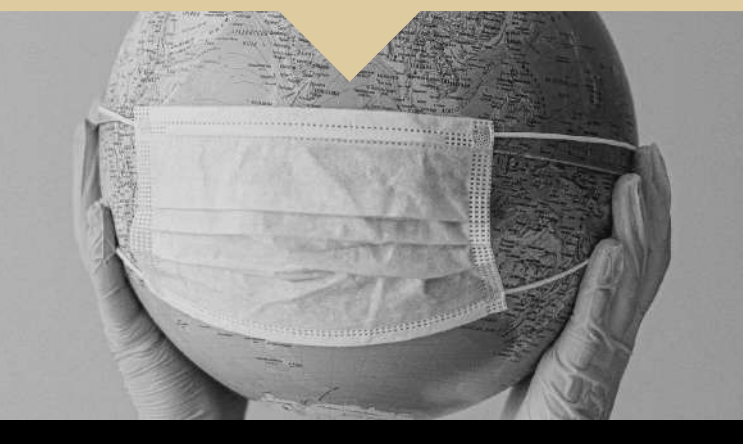

# Syarat

Syarat pengumpulan PKL dan Skripsi bisa didownload diwebsite fakultas: **fst.umsida.ac.id** 

#### <u>Ketentuan Pengiriman Soft File</u>

Persyaratan PKL & Skripsi bisa didownload di website (fst.umsida.ac.id/Pengumuman). Seluruh berkas discan dengan rapi, baik, dan benar (**tidak difoto**) disimpan dalam bentuk pdf dan dijadikan 1 folder zip/rar. Format file zip: **NIM\_NAMA\_PRODI** 

NB: Sebelum mengirim pastikan data benar-benar sudah SESUAI, tidak ada kecurangan (exm: memalsu Nilai / TTD Dosen, Kaprodi, dsb) upload softfile hanya bisa 1x agar data tidak <u>DOUBLE</u>.

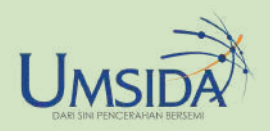

# ALUR PENGIRIMAN SOFTFILE

#### LAPORAN FAKULTAS SAINS DAN TEKNOLOGI

### PREPARED DOCUMENT

- Urutkan dokumen yang sudah discan (PDF) sesuai form Persyaratan Pengumpulan PKL/Skripsi
- 2. Cek kembali dokumen dokumen anda
- Jadikan dalam 1 folder dan disimpan dalam bentuk Zip/Rar.

### FORMAT DOCUMENT

File yang sudah anda zip/rar beri format sbb: **NIM\_NAMA\_PRODI** 

# NOTE!! BEFORE UPLOAD

Pastikan dokumen-dokumen discan dengan rapi<sup>1</sup> dalam bentuk pdf dan sesuai dengan **Persyaratan** 

sebelum anda ZIP file. Tidak menerima file yang terdapat kecurangan **(ex: TTD PALSU)** 

## LOG-IN CLASSROOM

- 1. Pastikan perangkat anda sudah terhubung dengan akun gmail.
- 2. Klik \*link classroom sesuai prodi anda.
- 3. Klik "Gabung ke Kelas"

\*Link classrom per prodi ada di Pamflet "Pengumpulan Laporan Soft File PKL & Skripsi

## HOW TO UPLOAD FILE

- 1. Pilih tugas "Skripsi" / "PKL" sesuai apa yang akan anda upload
- 2. Klik "Tambah/Buat"
- 3. Pilih "File"

1////

4. Upload file (file dalam bentuk zip/rar)

Information source Fakultas Sains dan Teknologi

\*DA

\*JIKA ADA PERTANYAAN HUBUNGI ADMIN